# **Shopnavigator Documentation**

Dataduck

Jun 23, 2021

# CONTENTS:

| 1 | Introduction                                                             | 1                       |  |  |  |  |
|---|--------------------------------------------------------------------------|-------------------------|--|--|--|--|
| 2 | Prestashop         2.1       Installation - search                       | <b>3</b><br>3<br>4<br>4 |  |  |  |  |
| 3 | Shoper           3.1         Installation           3.2         Settings | <b>7</b><br>7<br>7      |  |  |  |  |
| 4 | Others         4.1       Installation - recommendations                  | <b>9</b><br>9           |  |  |  |  |
| 5 | Indices and tables                                                       |                         |  |  |  |  |

# ONE

# INTRODUCTION

Shopnavigator provides enhanced search or additional products recommendations in shop where it is installed. It is possible to use one or both abilities. Following shop systems are supported: Prestashop, Shoper.

# PRESTASHOP

ShopNavigator modules for Prestashop are destined for usage with version 1.7 or newer of Prestashop. Module *ShopNavigator search* provides search, whilst *ShopNavigator recommendations* provides products recommendations.

# 2.1 Installation - search

- 1. If you do not have account at http://app.shopnavigator.net/ then create it. Click *Sign Up* and provide username, email address and password
- 2. Log in http://app.shopnavigator.net/
- 3. Unveil token click view near Your API token then save it
- $\label{eq:loss_loss} \textbf{A. Download } \textit{ShopNavigator search} \ \texttt{http://app.shopnavigator.net/static/presta_shopnavigator_search.zip } \\ \textbf{A. Download } \textbf{ShopNavigator search} \ \texttt{http://app.shopnavigator.net/static/presta_shopnavigator_search.zip } \\ \textbf{A. Download } \textbf{ShopNavigator search} \ \texttt{http://app.shopnavigator.net/static/presta_shopnavigator_search.zip } \\ \textbf{A. Download } \textbf{ShopNavigator search} \ \texttt{http://app.shopnavigator.net/static/presta_shopnavigator_search.zip } \\ \textbf{A. Download } \textbf{ShopNavigator search} \ \texttt{http://app.shopnavigator.net/static/presta_shopnavigator_search.zip } \\ \textbf{A. Download } \textbf{ShopNavigator search} \ \texttt{http://app.shopnavigator.net/static/presta_shopnavigator_search.zip } \\ \textbf{A. Download } \textbf{ShopNavigator search} \ \texttt{http://app.shopnavigator.net/static/presta_shopnavigator_search.zip } \\ \textbf{A. Download } \textbf{A. Download } \textbf{A. Downlo$
- 5. Log into admin panel of your shop
- 6. Go to *Modules* > *Module Manager*
- 7. Turn off built-in search: look for searchbar and turn it off (see screenshot)
- 8. Click Load Module and select file downloaded beforehand
- 9. After installation module configuration is required (see Settings) without it module will not work

| S PrestaShop 1.7.6.8      | Szybki dostęp | • Q, Sz        | ukaj (np.: indeks produktu,                | nazwa klie    |                              |                  |             | <ul> <li>Zobacz sł</li> </ul> | lep 🇘 | ¶.<br>€ | θ  |
|---------------------------|---------------|----------------|--------------------------------------------|---------------|------------------------------|------------------|-------------|-------------------------------|-------|---------|----|
| ✓ Pulpit                  | Module Manage | r / Moduły     |                                            |               |                              | 🚯 Załaduj        | moduł C     | 🛏 Połącz z Addons marke       | place | Pom     | oc |
| SPRZEDAŻ                  | Moduły        | Powiadomier    | nia Aktualizacje                           | B             |                              |                  |             |                               |       |         |    |
| 🕂 Zamówienia<br>🖬 Katalog |               | Pasek $\times$ | Szukania 🗙                                 |               |                              | ৎ                | 3           |                               |       |         |    |
| Klienci                   |               | Kategoria      |                                            |               | Wyświetlany                  |                  | Działania r | masowe                        |       |         |    |
| Obsługa klienta           |               | Wszystkie K    | ategorie                                   | ~             | Pokaż wszystkie moduły       | ~                | Odinstaluj  | j                             | ~     |         |    |
| 11. Statystyki            |               |                |                                            |               |                              |                  |             |                               |       |         |    |
| ULEPSZENIA                |               | Design i N     | lawigacja                                  |               |                              |                  |             |                               |       |         |    |
| Module Manager 2          |               | Q              | Pasek Szukania<br>v2.0.1 - z<br>PrestaShop | Dodaje blok a | z polem szybkiego wyszukiwan | iia Czytaj więce | ġ           | Wyłącz 🗸                      | 4     |         |    |
| 🖵 Wygląd                  |               |                |                                            |               |                              |                  |             |                               |       |         |    |
| Wysyłka                   |               |                |                                            |               |                              |                  |             |                               |       |         |    |
| Międzynarodowy            |               |                |                                            |               |                              |                  |             |                               |       |         |    |
| Advertising               |               |                |                                            |               |                              |                  |             |                               |       |         |    |
|                           |               |                |                                            |               |                              |                  |             |                               |       |         |    |
| KONFIGURUJ                |               |                |                                            |               |                              |                  |             |                               |       |         |    |

Built-in search bar turning off.

# 2.2 Installation - recommendations

- 1. If you do not have account at http://app.shopnavigator.net/ then create it. Click *Sign Up* and provide username, email address and password
- 2. Log in http://app.shopnavigator.net/
- 3. Unveil token click view near Your API token then save it
- 4. Download ShopNavigator recommendations http://app.shopnavigator.net/static/presta\_shopnavigator\_reco.zip
- 5. Log into admin panel of your shop
- 6. Go to Modules > Module Manager
- 7. Click Load Module and select file downloaded beforehand
- 8. After installation module configuration is required (see Settings) without it module will not work

# 2.3 Settings

Settings looks same for both modules

| Name                            | Explanation              | Notes                                            |  |  |
|---------------------------------|--------------------------|--------------------------------------------------|--|--|
| Shopnavigator username          | Username                 | Username as used in http://app.shopnavigator.    |  |  |
|                                 |                          | net/                                             |  |  |
| API KEY                         | User token               | Available after log in to http://app.            |  |  |
|                                 |                          | shopnavigator.net/ as Your API token             |  |  |
| Your shop hash                  | Id of your shop used by  | If left empty it will be generated based on your |  |  |
|                                 | Shopnavigator            | username, if you provide own it must have at     |  |  |
|                                 |                          | least 6 characters                               |  |  |
| Existing WebserviceKey with GET | Key used for downloading | Generated automatically during module instal-    |  |  |
| and HEAD access to products and | data about products and  | lation                                           |  |  |
| categories                      | categories               |                                                  |  |  |
| Shopnavigator url               | ShopNavigator server ad- | Address of ShopNavigator server where you        |  |  |
|                                 | dress                    | have account                                     |  |  |

All fields but Your shop hash are compulsory (must not be left empty). Possible effects after clicking Save:

- 1. Settings updated everything went as intended
- 2. Invalid Configuration value missing or errorneous configuration value
- 3. Unable to add shop\_hash to shopnavigator database failure to add shop with given shop\_hash, check API KEY (User token) correctness, if this does not help it is possible that somebody else is already using given shop hash, try changing *Your shop hash* value

#### THREE

## SHOPER

## 3.1 Installation

- 1. Log in to admin panel of your shop
- 2. Go to Addons & integrations
- 3. Find Shopnavigator: click Select filters > Search enter Shopnavigator and click Filter
- 4. Click installation button, when asked allow granting of priviledges (required to correct functioning of Shopnavigator)
- 5. If you do not have account at http://app.shopnavigator.net/ then create it. Click *Sign Up* and provide username, email address and password
- 6. Log in http://app.shopnavigator.net/
- 7. Go to application page of ShopNavigator in Shoper admin panel, provide username and password used in http: //app.shopnavigator.net/
- 8. Information about result of this action will be shown, if it failed try to do it using http://app.shopnavigator.net/
- 9. Click Link your account to Shoper shop in Integration Status
- 10. Provide full address (starting with https) to main page of your shop and click Apply

# 3.2 Settings

You can adjust Shopnavigator settings using http://app.shopnavigator.net/. Settings panel will appear after clicking *Settings* in *Integration Status*, lack of *Settings* means that installation is not finished. Available settings are explained in table. After clicking *Apply* attempt of applying new settings will commence and information about result of action shown. Note that change requires some time.

| Name Posible           |           | Description                                                                 |
|------------------------|-----------|-----------------------------------------------------------------------------|
|                        | values    |                                                                             |
| Recommendations        | On/Off    | Turn on/off additional (built-in are left intact) products recommendations) |
| Search                 | On/Off    | Turn on/off search which replaces built-in Shoper search                    |
| Search highlight color | CSS color | Color of background of product selected in Search                           |

FOUR

# **OTHERS**

# 4.1 Installation - recommendations

Say you wish place widget with product suggestions with 3 cols, 2 rows for product with id 3505.

- 1. If you do not have account at http://app.shopnavigator.net/ then create it. Click Sign Up and provide username, email address and password
- 2. Log in http://app.shopnavigator.net/
- 3. Place following div in desired place: <div class="dd-recobox dd-col3 dd-row2"></div>
- 4. Place following script-s immediately before closing of body tag: <script type="text/javascript"> window.ddt={baseUrl:'http://app.shopnavigator.net'}; window.onload=function(){ddt.getRecoBoxes('USERNAME', 3505);} </script> <script type="text/javascript" src="http://app.shopnavigator.net/scripts/sendData.js" async="true"> where USERNAME is that used in 2nd step

If you wish you might specify product id for which suggestion are showed in div's class following way: <div class="dd-recobox dd-col3 dd-row2 dd-prod-3505"></div> Notes:

- function ddt.getRecoBoxes might be called with single argument username
- if ddt.getRecoBoxes is called with single argument, all dd-recobox div-s must have product id explicitly given in class dd-recobox div-s which do not fullfill this condition will not work at all
- specification in class has precedence over that from ddt.getRecoBoxes function argument

# FIVE

# **INDICES AND TABLES**

- genindex
- modindex
- search